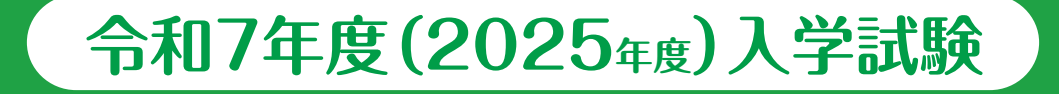

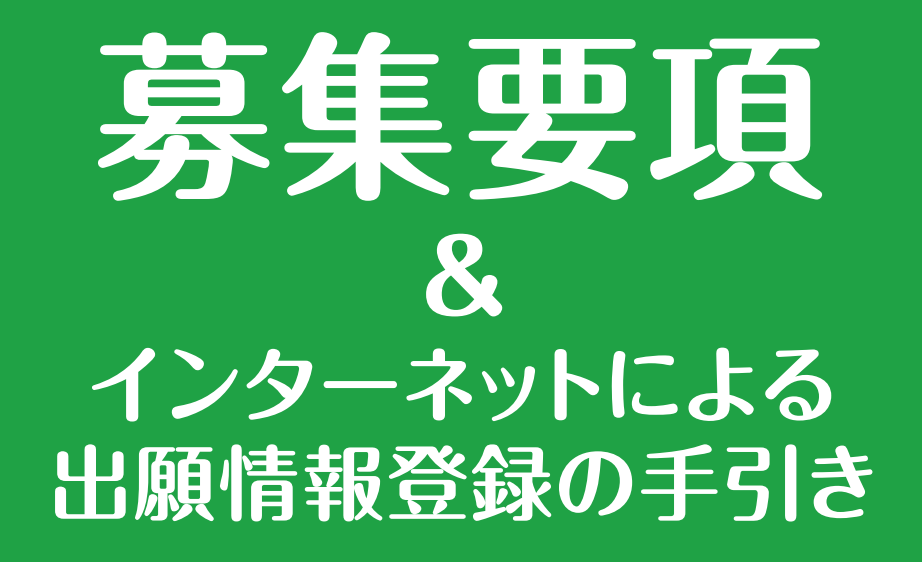

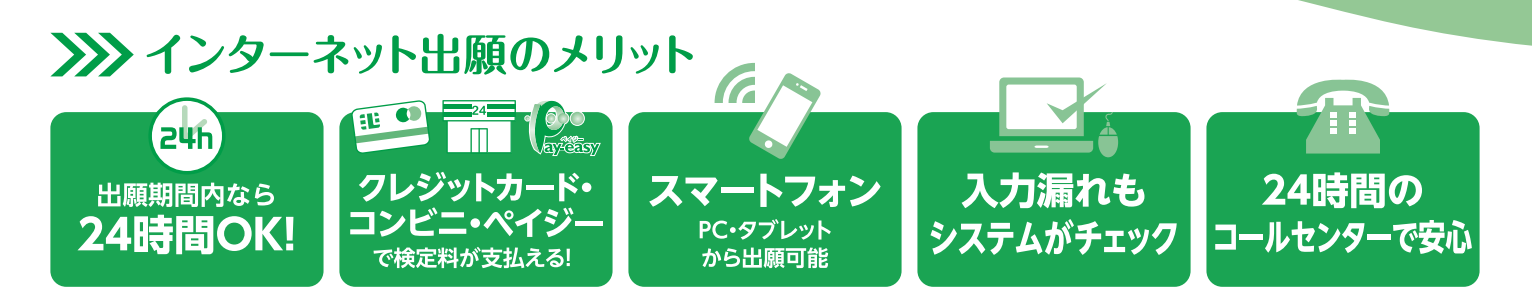

### >>>> インターネット出願の流れ ※出願サイト 12/1 オープン

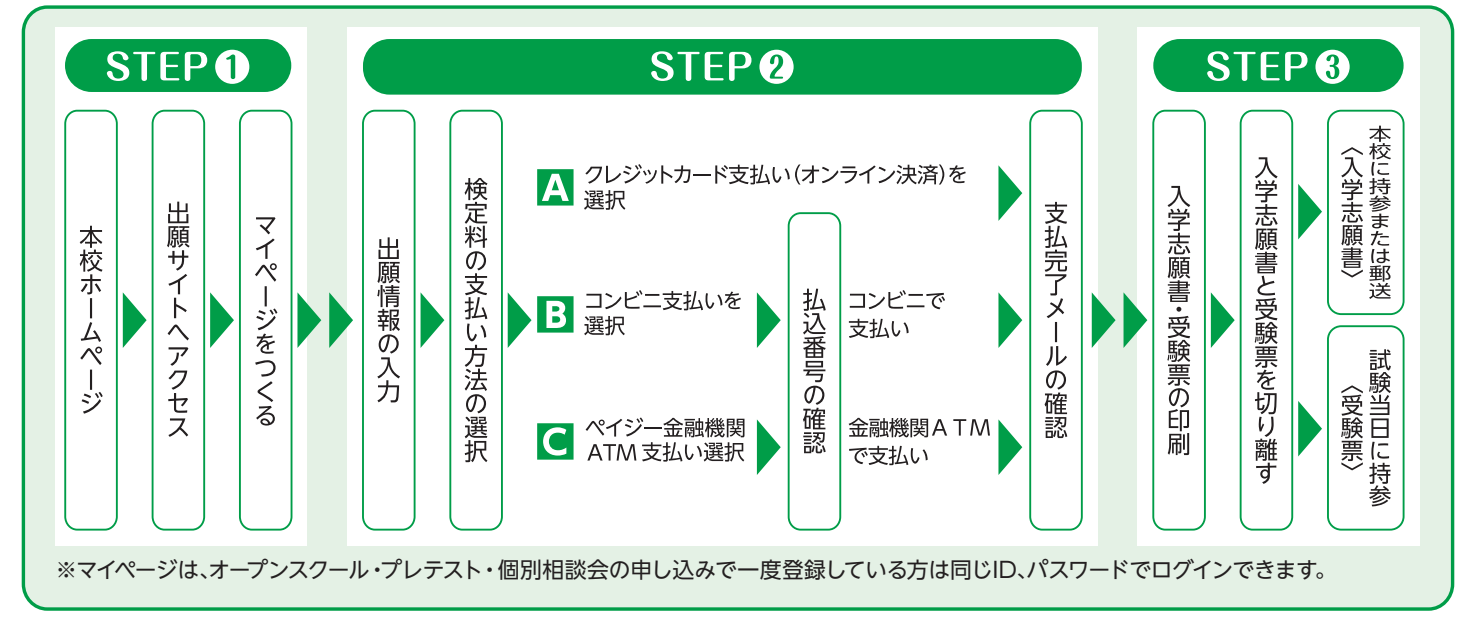

ご家庭でWEB出願システムによる出願情報の入力や、入学志願書・受験票の出力等が難しい場合は、本校教頭までご連絡ください。

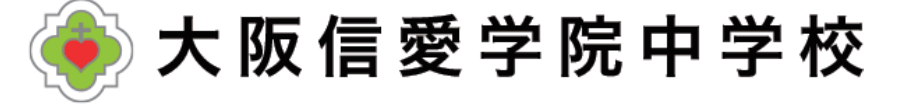

## 令和7年度(2025年度)入学試験要項

- ■募集人員 第1学年 スーパー文理コース約25名 学際コース約25名 合計約50名
- ■出願資格 令和7年3月小学校卒業見込みの児童

### アドミッションポリシー

- ・本校の教育方針に共感し、自身の能力を最大限に伸ばす意欲のある児童
- ・小学校で必要な基礎学力を備え、入学後も真面目に学習に取り組む児童
- ・落ち着いた雰囲気の中で、学校生活を送ることを希望する児童

■ 出願方法 WEB出願システムで出願情報の入力を行ったあと、検定料の支払いを行い、

入学志願書と受験票を印刷して顔写真を貼付してください。 入学志願書は保護者名を記入(署名)して押印し、郵送または窓口受付で出願してください。 受験票は試験当日に持参してください。

ご家庭でWEB出願システムによる出願情報の入力や、入学志願書・受験票の出力等が難しい 場合は、本校教頭までご連絡ください。

■検定料 20,000円を クレジットカードによるオンライン決済・コンビニでの支払い・ ペイジー対応金融機関ATMでの支払いのいずれかで手数料とともにお支払いください。 ※複数受験の場合、B日程の検定料は10,000円になります。 ※入金後の返金はできません。

#### 📕 出 願 書 類 ①入学志願書

#### ②実用英語技能検定の合格証明書またはTOFELのスコアレポート

※②は英語見なし得点制度希望者のみ

上記出願書類を各自ご用意いただいた封筒に入れてご提出ください。また、郵送の場合は、 <u>簡易書留</u>で「〒536-8585 大阪市城東区古市2-7-30 大阪信愛学院中学校 学校長」宛 とし、封筒に「出願手続書類在中」と明記されるようにしてください。郵送用貼付用紙(大阪信 愛学院中学校のあて名記載用紙)は入学志願書・受験票と一緒に出力されます。 ※提出された出願書類は返却いたしません。

### ■試験日程・出願書類受付

|                    | A日程                                                  | B日程                                                  |
|--------------------|------------------------------------------------------|------------------------------------------------------|
| 試 験 日<br>集 合 時 間   | 令和7年1月18日(土) 8:30<br>中高校舎 各受験教室 集合・点呼                | 令和7年1月23日(木)8:30<br>中高校舎 各受験教室 集合・点呼                 |
| 出願書類受付             | 郵送または窓口受付(中高校舎1F                                     | 事務室)                                                 |
| 出 願 書 類<br>受 付 期 間 | 令和6年12月 9日(月)~<br>令和7年 1月15日(水)<br>※郵送の場合1月15日(水) 必着 | 令和6年12月 9日(月)~<br>令和7年 1月23日(木)<br>※郵送の場合1月22日(水) 必着 |

※窓口受付時間は平日 9:00~16:00 及び 土曜 9:00~13:00 (日曜・祝日及び令和6年12月25日(水)及び令和6年12月30日(月)~令和7年1月4日(土)を除く)

### ※入試B日程当日(1月23日(木))の窓口出願は8:00~8:20

#### ■試験科目・面接

|         | A日程                                                                                                    | B日程                                     |
|---------|----------------------------------------------------------------------------------------------------|-----------------------------------------|
| 試 験 科 目 | <ul> <li>□ I型</li> <li>国語・算数(各50分・各100点満点)<br/>計200点満点</li> <li>○ I型</li> <li>国語・算数(各50分・各100点満点)英語(20分・50点満点)<br/>計250点満点</li> <li>※I型またはII型のいずれかを出願時に選択</li> </ul> | ◎ I 型<br>国語·算数(各50分·各100点満点)<br>計200点満点 |
| 面接      | 筆記試験終了後、保護者同伴面接を行います。複数受験のな                                                                                                    | 易合は、A日程のみ面接を実施いたします。                    |

### ■英語見なし得点制度(複数の資格をお持ちの場合は最も得点が高くなるもの1つだけを提出してください)

本制度は入試A日程において英語を受験される方のみ利用ができ、希望制です。

入学試験当日の英語の試験は受験していただきますが、小学校4~6年生の間(令和4年度~令和6年度)に取得した実用 英語技能検定の級、TOEFL Primary Step1・2またはTOEFL Juniorのスコアを下記のように英語の点数として見なし、 入学試験当日の点数と比較して良い方で合否を判定いたします。

※ただし、入試成績特別奨学生は入学試験当日の得点のみで判定します。

### ■まわし合格制度

スーパー文理コースを志望する方は、学際コースでの合否判定も自動的に行います。

### ■合格発表・入学手続き・物品購入日・合格生招集日

|        | A日程                        | B日程              |
|--------|----------------------------|------------------|
| 合格発表*  | 令和7年1月19日(日)               | 令和7年1月24日(金)     |
| 入学王结さ  | 令和7年1月24日(金)               | 令和7年1月29日(水)     |
| ハナナ杭で  | 上記期日までにWEBサイトより入学費(入学金及び教  | (育会入会金)の入金完了が必要  |
| 物品購入日  | 令和7年1月26日(日) 保護者同伴·時間帯等詳細は | は合格通知と共にお知らせします。 |
| 合格生招集日 | 令和7年3月 8日(土) 保護者同伴·時間帯等詳細に | は合格通知と共にお知らせします。 |

※合格発表日に郵便発送及びWEBでの発表を行います。上記発送予定日から1日過ぎても届かない場合には、直接本校へお問い合わ せください。

### 令和7年度(2025年度)奨学生制度

| 入試成績特別奨学生     | 入試成績で上位10%相当の児童(専願・併願)に対して、入学金相当額及び32万円<br>の奨学金を給付します。                                                                         |
|---------------|----------------------------------------------------------------------------------------------------|
| 外部入学特別奨学生     | 五ツ木・駸々堂模試(第4回・第5回のいずれか)SS55以上など成績優秀と認められ、<br>スーパー文理コースを専願とする児童は、入学金相当額を給付及び3年間授業料免除と<br>いたします。※ただし、学年ごとに審査があり、併設高校への進学を条件とします。 |
| 特別活動奨学生※令和6年度 | 文化・スポーツで優秀と認められた児童(専願生)に対して、入学金相当額及び32万円<br>を上限として奨学金を給付します。令和7年度については、変更することがあります。                                            |

※各奨学生制度の併用はできません。

### 教育経費詳細 令和6年度(2024年度)参考

|         |            | 項目                                 | 金額                    | 納入方法等                                                                        |
|---------|------------|------------------------------------|-----------------------|------------------------------------------------------------------------------|
| Ţ       | 1          | 入 学 金                              | 200,000円              | 入学金決済サイトより納入                                                                 |
| る業      | 2          | 教育会入会金                             | 15,000円               | 入学金決済サイトより納入                                                                 |
| 上続き     | 3          | 制 服 代                              | 55,100~63,200円        | 差額は選択による・夏服冬服含む(オプション除く)・代引き                                                 |
| い時に必要な豊 | 4          | 諸規定品                               | 37,280円               | 差額は選択による・物品購入日に現金支払い<br>通学鞄、体操服(上下2種)、上靴、運動靴、体育館シューズ、名札、<br>エプロン、靴下 ※オプション除く |
| 畐       |            | 小計                                 | 307,380円~315,480円     | ①~④の合計                                                                       |
| Π       | (5)        | 授 業 料                              | 594,000円              | 10回分納(5月~翌2月)                                                                |
| 人学      | 6          | 教育充実費                              | 12,000円               | 10回分納(5月~翌2月)                                                                |
| 後に      | $\bigcirc$ | 学習補助費                              | 36,000円               | 10回分納(5月~翌2月)                                                                |
| 124     | 8          | 教育会費                               | 16,800円               | 10回分納(5月~翌2月)                                                                |
| 「な初年    | 9          | 学 年 諸 費 預 か り 金<br>(教 材 ・ 行 事 な ど) | 192,000円              | 10回分納(5月〜翌2月)<br>※残金は次年度に繰越し、卒業時に返金                                          |
| 度費      | 10         | Chromebook 関係費                     | 61,710円               | 6月納入(本体 ライセンス 初期設定作業 保証等)                                                    |
| 甮       |            | 小計                                 | 912,510円              | 5~⑩の合計                                                                       |
|         |            | 合計 I + I                           | 1,219,890円~1,227,990円 | ①~⑩の合計                                                                       |

上記は令和6年度実績のため、令和7年度は変更することがあります。

# 1.マイページをつくる

注意事項 迷惑メール対策をされている場合は、「e-shiharai.net」の受信を許可してください。 オープンスクール・プレテスト・個別相談会に申し込まれた方で、既にマイページを作られている場合は、 P4「2. 出願情報の入力」から操作を行ってください。

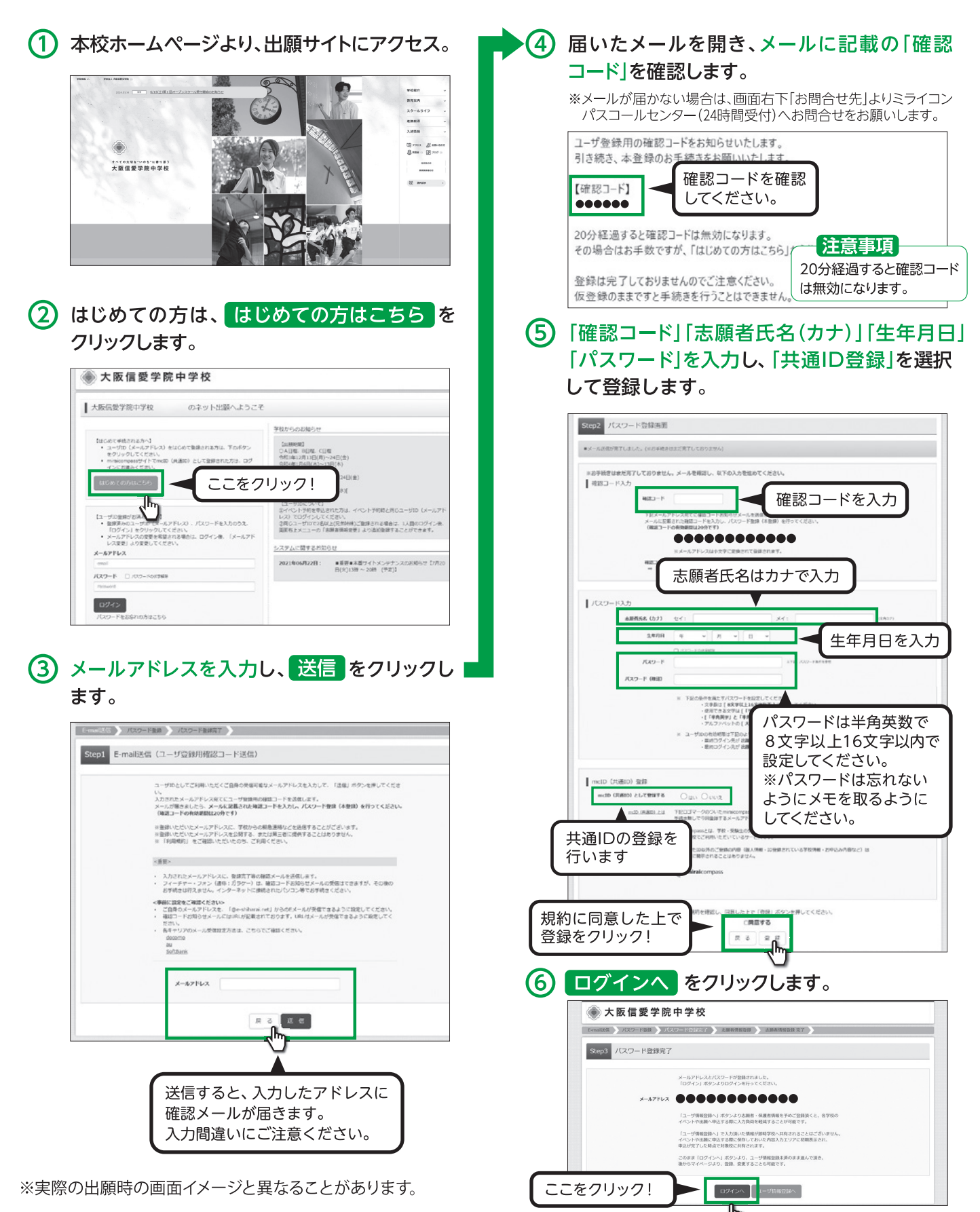

# 2.出願情報の入力

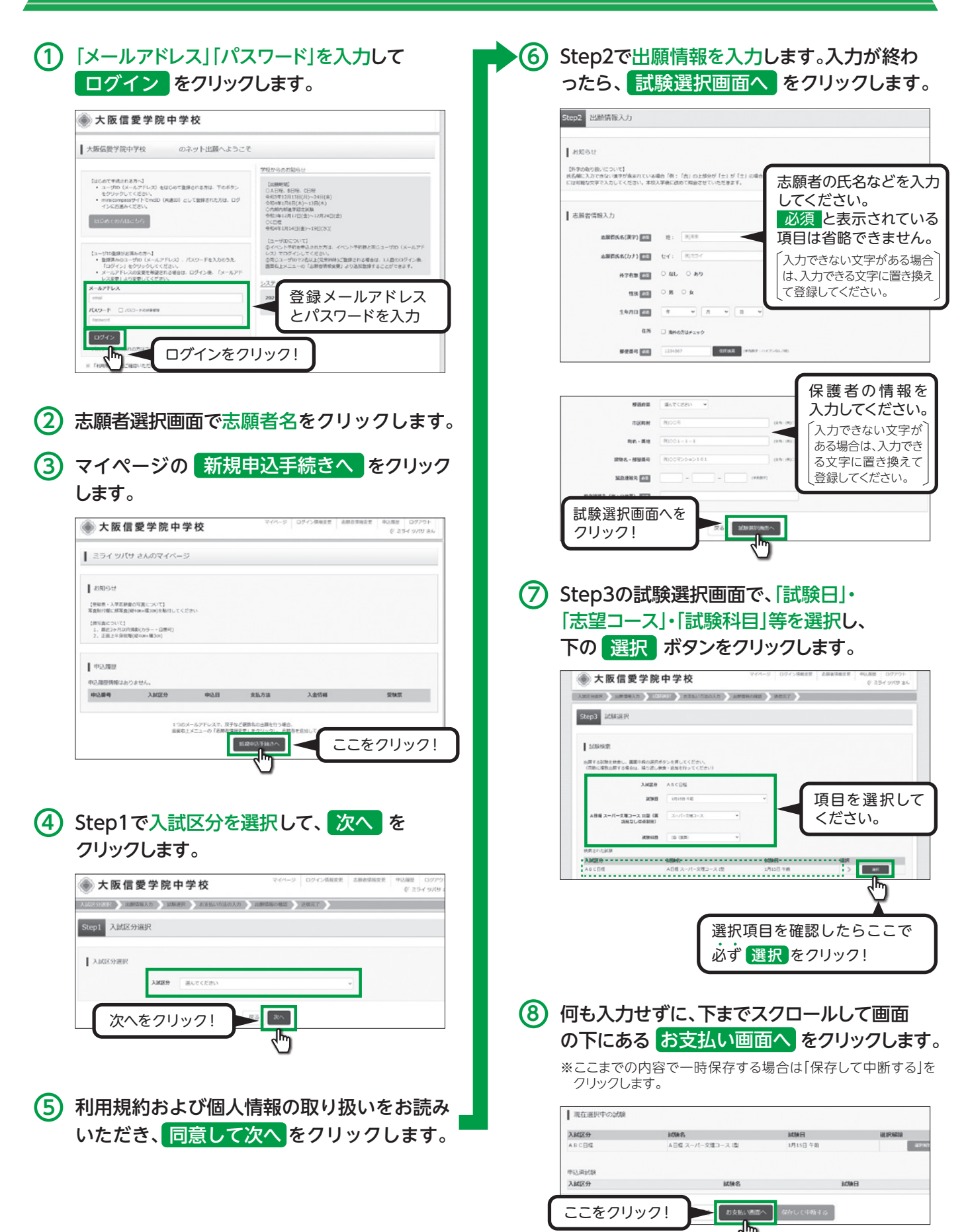

※実際の出願時の画面イメージと異なることがあります。

# 3.検定料の支払い

### 1 Step4でお支払い方法を選択し、確認画面へをクリックします。

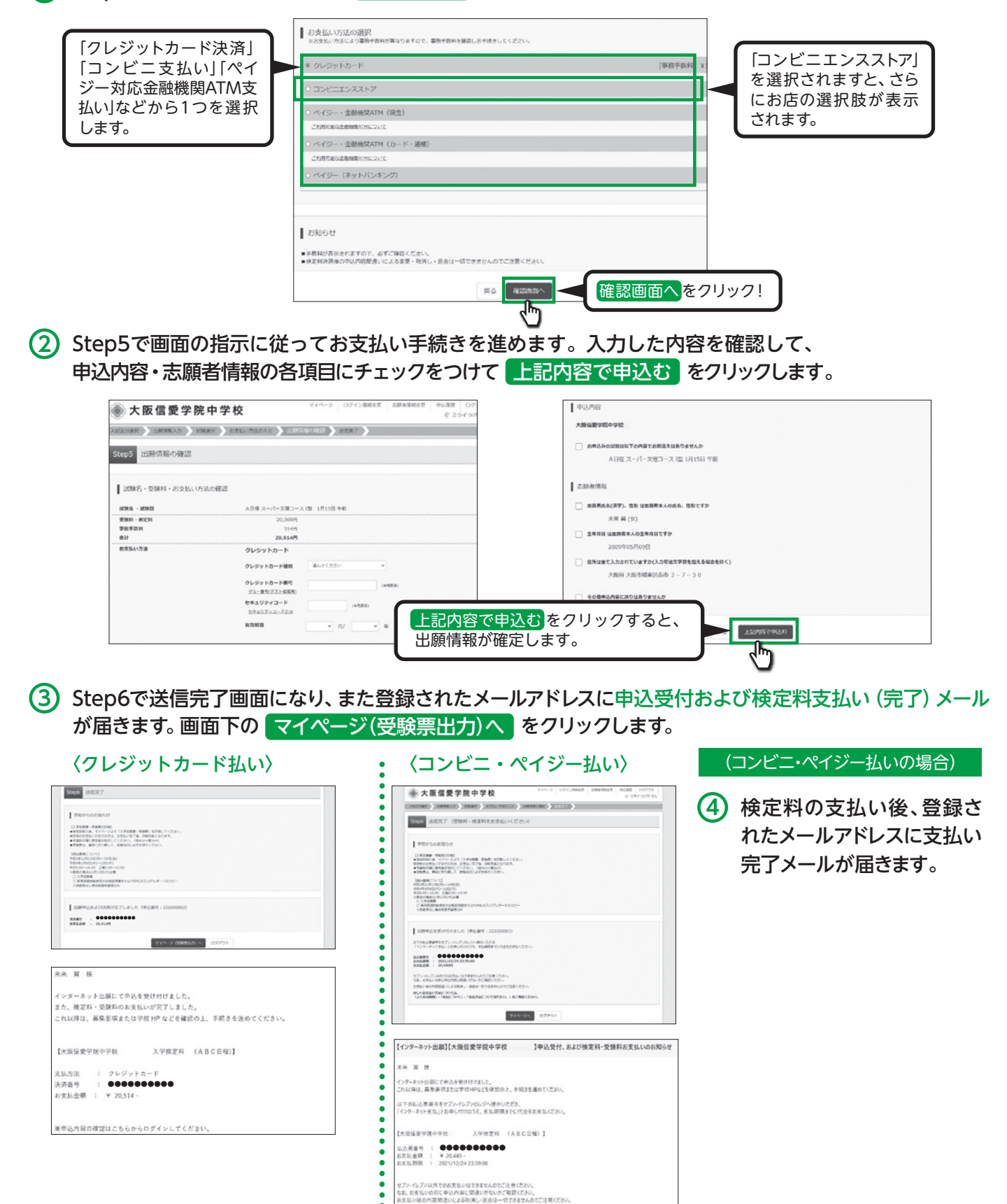

送中込内容の確認はこちらからログインしてください。

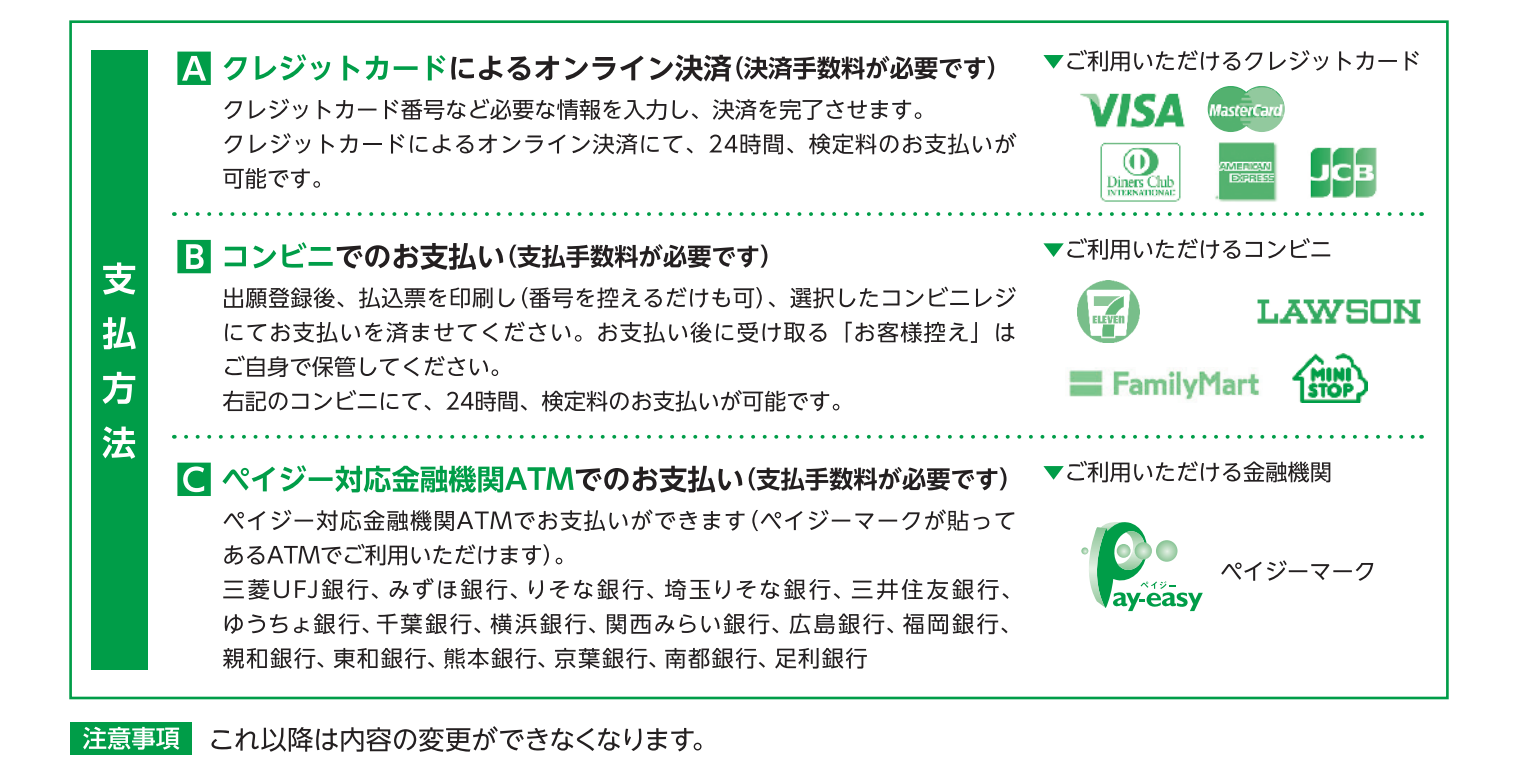

## 4.入学志願書と受験票を印刷し、入学志願書を本校に提出する

 検定料の支払いが確認されると、マイページの 「申込履歴」に 受験票 ボタンが現れますの で、クリックします。

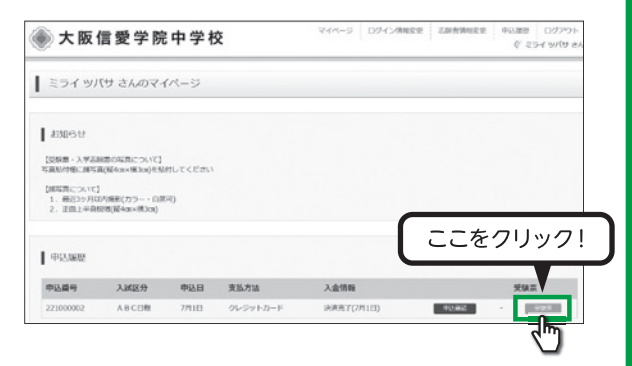

② ダウンロード画面から「受験票」表示を クリックします。

| ● 受験票(中込番号:2210                            | 30002)                                                                          |
|--------------------------------------------|---------------------------------------------------------------------------------|
| MIRIAN                                     | 전자님 병원 관련 것같아. 아이지 않는 것은 것                                                      |
| AME OF                                     | ABCER                                                                           |
| 10945 - 10940                              | AD程 スーパー文明コース 近 1月15日 今朝 [2002]                                                 |
| שליט-וי                                    |                                                                                 |
| 受税原門のFをダウンロードします。                          |                                                                                 |
| プラウザ上でFDFを開き日期を行う<br>FDFを保存した後に、AdobeReade | 5、御伽が消れたり、レイアウトが崩れる場合があります。<br>金利用して表示・19時代行ってください。                             |
| AdobeReaderをお除りてないのは                       | (アリンクよりダウンロードし、インストールしてください、                                                    |
| Jes Lint Adulta<br>Accelet Theader         | 그는 그는 것은 것이 집에서 가지 않는 것을 많이 했다. 같은 것은 것을 많이 많이 많이 많이 많이 많이 많이 많이 많이 많이 많이 많이 많이 |
|                                            | (受快费)表示                                                                         |
|                                            |                                                                                 |
|                                            |                                                                                 |
| 「受験                                        | 票」表示 ボタンをクリックすると、                                                               |
| 「高齢                                        | Ξ[λ 受 主 願書」が表示されます                                                              |
|                                            | 示」「八子心服音」が衣小ごれより。                                                               |

③「受験票」・「入学志願書」の印刷は、ご自宅や コンビニ等で行ってください(A4判、白い紙)。

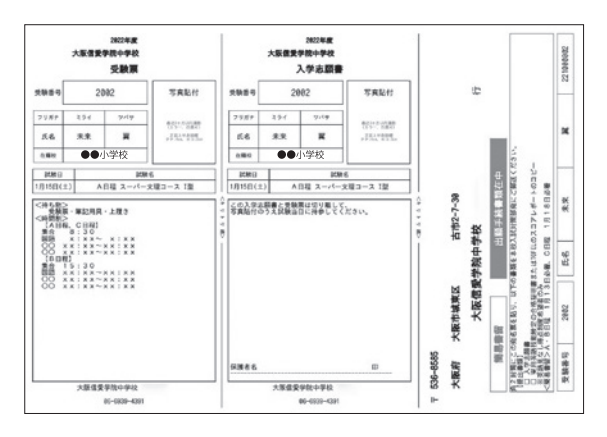

- ④「入学志願書」と「受験票」は顔写真を貼付した後切り離し、「入学志願書」は保護者名を 記入し、押印してください。その後、指定期日内に本校に持参または郵送してください。 また、「受験票」は試験当日に持参してください。
- ⑤ 郵送される際は「受験票」「入学志願書」とともに 印刷される「郵送用貼付用紙」(大阪信愛学院中 学校のあて名記載用紙)をご利用ください。

※実際の出願時の画面イメージと異なることがあります。

## スマートフォン・タブレットから 「入学志願書・受験票」を印刷する方法

### 1 家庭用プリンタで印刷する

Wi-Fi接続や通信でのデータ送信が可能な場合、お持ちのプリンタで印刷できます。 設定方法については、プリンタの取扱説明書をご確認ください。

### 2 コンビニエンスストアで印刷する

- (1) マイページの「申込履歴」の右側の 受験票 ボタンをクリックすると、ダウンロード画面が出てきます。
- (2) 画面の下にある 「コンビニエンスストアでプリントする方はこちら」 をクリックします。

| AR AR CINK<br>A - KANNA A B R スーパー交流コース RL 1月15日 平崩 [2002]                                                                                                    | ●大阪信愛学院中学校 24/1-> □0/12/##3.8 S#03/#3.8                                                                                                    |
|----------------------------------------------------------------------------------------------------|----------------------------------------------------------------------------------------------------|
| ×–0<2                                                                                                    |                                                                                                    |
| GFモダウンロードします。                                                                                                    | シリントション (2000年)                                                                                                    |
| fとでPDFを統合目前を行うと、新聞が始えたり、レイアウトが使れる場合があります。<br>材でした後は、Addeeteaderを利用して表示(目前を行ってください。                                                                                                    | プリント予約サービスからのお知らせ                                                                                                    |
| enderを訪問ちでない方は以下リンクよりダウンロードし、インストールしてください。                                                                                                    | 本原環境では異なるメッセージが観景される場合があります                                                                                                    |
| Adoba<br>Inhar Beader                                                                                                    | ※本サービスのご利用に関するお料色せは、以下のサービスル中内のお料色セファームよりお願いします。<br>サービス/伊 Official (Newworkshold)ののあした(Newworkshold)ののあった。                                                                                                    |
| (気候気) 株本                                                                                                    | <ul> <li>2021/07/01 2021位7月メンテナンスのお助られ<br/>2021の7月のメンテナンス日前は、以下の通りです。</li> </ul>                                                                                                    |
| 80-04255                                                                                                    | 100-400                                                                                                    |
| 2/U2-FF&RML2793                                                                                                    | ・2021/06/30 (接着)スマネアプリ「netprint」のEU(ージョンのサポート使了                                                                                                    |
| 展る ログアウト                                                                                                    | がなるように期内をせていたいとわり歩いた時か。<br>以下の内部パーションのスマオアプリは、2021/6/30をもって利用を単止きせていただきました。                                                                                                    |
|                                                                                                    | <ul> <li>河南アプリ:「redpints」アプリのOS: ver3.2.5288. Android: ver.2.0.3288</li> <li>アプリストアから説明バージョンにアップダートいただくことで、総約してご利用いただけます。</li> </ul>                                                                                                    |
|                                                                                                    |                                                                                                    |
|                                                                                                    | プリント予約サービスの利用規約                                                                                                    |
|                                                                                                    |                                                                                                    |
| クします。                                                                                                    | 「「「「「「」」」」」<br>「同意する」                                                                                                    |
|                                                                                                    |                                                                                                    |
|                                                                                                    | 反る プリント予約をする                                                                                                    |
|                                                                                                    | 度る プリント予約をする                                                                                                    |
| エンスストアで印刷するためのプリント予約をおこないます。<br>トードできる受発調用のに立用ーの内容です)                                                                                                    |                                                                                                    |
| 子的<br>モコンビニエンスストアな時期するためのプリント予約をおこらいます。<br>らウンロードできる必要意味のと見ての何能です)<br>こついて、予約品の使用がある球球であれて、<br>単純成時にない、発売が見し意味でよりまでれます。                                                                                                    |                                                                                                    |
| 外的<br>コンビニエンスストアで印刷するためのプリントや約0年のごがいます。<br>クランコードである労働用がにと同一つが前です)<br>ついて、予約3本の増加がある利用する相応プリントや約4年のなりと<br>利用からをは、用いて用いてある「本利」のですれず、<br>1回からを追信。単いて用いこのなりから相応です的してくざかい<br>らの時期間間に、プリントを利用目の口向がありからなどなります。                                                                                                    |                                                                                                    |
| 9時<br>シンビニエンスストンで日期するためのプリント予約であこないにすす。<br>クンスードである意味的のビビニーの時間です)<br>ついて、平原原本の意味がなる状態では感ブリント学校をおこなりと、<br>戦がある意味は、参加に行用してたらも年期にすれていて、<br>間がある意味は、参加に行用してたらも年期に予約してください。<br>の時期間間は、プリント学校自己の2019かりますでも少ります。                                                                                                    |                                                                                                    |
| 9<br>シニエンスストアに時期するためのブリントを約をおこないです。<br>シニードできる受意調整など見一の可能ですり<br>いて、予約あんで簡単がある様式でも取っています。<br>予約の商品は、朝にご時間してたり手術で、予約してください。<br>阿線開始は、ガリント予約習目のはおおりがまたとなります。<br>「交換時」のデ約へ                                                                                                    | ●         ●           ●         予約完了画面の「プリント予約番号」を<br>予約したコンビニ店舗の端末に入力・E                                                                                                    |
| り<br>シビニエンストアで印刷するためのプリントド列を売ごないます。<br>ウロードである安美期でいた日ーの可能ですり<br>いて、特別ある機能では感見、サレント学校を売ごなりた。<br>は感染されり、展示したりを感見、学校してくざさい、<br>学校の着白山、前には聞いしてや感見、学校してくざさい、<br>「交換期」のデジントドが設計のと2時が見まてくなります。                                                                                                    |                                                                                                    |
| 9<br>シンロードである受機構成のと日本のが何なりと手的をおこないです。<br>シンロードである受機構成のと日本のが何なです)<br>マロードである受機構成のと思わら使用なないです。<br>体のを開始に、参加に開始してたった時にます。<br>「空機構図」のプリント予約開目の20時かりまでといります。<br>「空機構図」のプリント予約開目の20時かりまでといります。<br>「空機構図」のプリント予約開日の20時かりまでといります。                                                                                                    | <ul> <li></li></ul>                                                                                                    |
| 物<br>シンビニンズトアで同時するためのプリント学校をわこないます。<br>アンロードできる参照時からまで、日本のがほグリント学校をわこなり2.<br>和読めための、時代に開始してから場所ですが、<br>数からを自由、時代に開始してから場所ですが、<br>ためのも目は、アントー学が自己の23時のがまでくなります。<br>「気候中」の大学へ                                                                                                    |                                                                                                    |
| 学校<br>コンビニンスにトッで日期するためのプリント予約をおこないます。<br>かって、予約高から意味ではポワント手約をおこないます。<br>思いたるを得当は、参加に行時にしてきる年期にするす。<br>思がある者自は、参加に行時にしてうな年期にするです。                                                                                                    | ・・・・・・・・・・・・・・・・・・・・・・・・・                                                                                                    |
|                                                                                                    |                                                                                                    |
|                                                                                                    |                                                                                                    |
| ビンスパトマロWF3CAO(7)リントffteDicusur.<br>30 - FraioStation 201 - Control<br>10 - FraioStation 201 - Control<br>10 - FraioStation 201 - Control<br>10 - Control 201 - Control<br>10 - Control 201 - Control 201 - Control<br>10 - Control 201 - Control 201 - Control<br>10 - Control 201 - Control 201 - Control<br>10 - Control 201 - Control 201 - Control 201 - Control<br>10 - Control 201 - Control 201                                                                                                    |                                                                                                    |
| エンスストアGPWT 85-06 J/U > トサfet 25-03 U > 1<br>- サFet 8 5 新聞のでは - 07 W = 1<br>- サFet 8 5 新聞の - 07 W = 1<br>- サFet 8 5 新聞の - 07 W = 1<br>- サティント - 07 W = 1<br>- 1<br>- 1<br>- 1<br>- 1<br>- 1<br>- 1<br>- 1<br>-                                                                                                    |                                                                                                    |
|                                                                                                    | グロント型をおう           の         予約完了画面の「プリント予約番号」を<br>予約したコンビニ店舗の端末に入力・E           ブリント判判(特約元)           ブリント判判(特約元)           ブリント判(特約元)           ブリント判(特)(特約元)           ブリント判(特)(特)(1)(1)(1)(1)(1)(1)(1)(1)(1)(1)(1)(1)(1)                                                                                                    |
| エンストアで開催さたのプリントサイをわたいます、<br>コードさる 5年間前のにローの研究で1<br>「中からの増加が利用できたがいます。<br>通知、自動に開催したうた時に サイルであった。<br>注意は、自動に開催したうた時に サイルであった。<br>「COURD 00%0^<br>」 「COURD 00%0^<br>」 「COURD |                                                                                                    |
|                                                                                                    | (6)         予約完了画面の「プリント予約番号」を<br>予約したコンビニ店舗の端末に入力・E           「フリント?#1         「フリント?#1           「フリント?#1         「フリント?#1           「フリント?#1         「フリント?#1           「フリント?#1         「フリント?#1           「フリント?#1         「フリント?#1           「フリント?#1         「フリント?#1           「フリント?#1         「フリント?#1           「フリント?#1         「フリント?#1           「フリント?#1         「アレー?#1           「フリント?#1         「アレー?#1           「フリント?#1         「アレー?#1           「フリント?#1         「アレー?#1           「アレー?#1         「アレー?#1           「アレー?#1         「アレー?#1           「アレー?#1         「アレー?#1           「アレー?#1         「アレー?#1           「アレー?#1         「アレー?#1                                                                                                    |
|                                                                                                    | (6)         予約完了画面の「プリント予約番号」を<br>予約したコンビニ店舗の端末に入力・E           ブリント判判 (予約元)           ブリント判判 (予約元)           ブリント (日本)           ブリント判判 (日本)           ブリント (日本)           ブリント (日本)           ブレント (日本)                                           |
|                                                                                                    | (6)         予約完了画面の「プリント予約番号」を<br>予約したコンビニ店舗の端末に入力・E           ブリント物(学術:7)           ブリント物(学術:7)           ブリント物(学術:7)           ブリント物(学術:7)           ブリント物(学術:7)           ブリント物(学術:7)           ブリント物(学術:7)           ブリントがにないましたこところのトラロウルチョビーキャーキャーキャー・レーン・レーン・レーン・レーン・レーン・レーン・レーン・レーン・レーン・レー                                                                                                    |
|                                                                                                    | (6)         予約完了画面の「プリント予約番号」を<br>予約したコンビニ店舗の端末に入力・E           「フリントŸ別(?#??)           「フリントŸ別(?#??)           「フリントŸ別(??)           「フリントŸ別(??)           「フリントジョン(??)           「フリントジョン(??)           「フリントジョン(??)           「フリントジョン(??)           「フリントジョン(??)           「フリントジョン(??)           「フリントジョン(??)           「フリントジョン(??)           「フリントジョン(??)           「フリントジョン(??)           「フリントジョン(??) |
| - YURA- SUBJECT CLARK - Provide Subject Clark - Provide Subject Clark - Pro                                                                                                    |                                                                                                    |
|                                                                                                    | ・・・・・・・・・・・・・・・・・・・・・・・・・                                                                                                    |
|                                                                                                    | (6)         予約完了画面の「プリント予約番号」を完めしたコンビニ店舗の端末に入力・目のでありしたコンビニ店舗の端末に入力・目のであります。           「フレトザ約 (学校元)         「フレトザ約元】           「フレトザ約 (学校元)         「フレトザ約元】           「フレトザ約元】         アレード第二日、日本日の日のの「フリント予約番号」を完成したコンビニ店舗の端末に入力・日本日本日の端末に入力・日本日本日本日本日本日本日本日本日本日本日本日本日本日本日本日本日本日本日本                                                                                                    |

※システム・操作に関するお問合せは、出願サイトの「お問合せ先」のリンクからご確認ください。 ※入試内容に関するお問合せは本校までご連絡ください。

大阪信愛学院中学校 TEL. 06-6939-4391